# **User's Guide**

# **Table of Contents**

| Introduction                        | 2  |
|-------------------------------------|----|
| Qualified Persons                   | 2  |
| Read this Instruction Sheet         | 2  |
| Retain this Instruction Sheet       | 2  |
| Proper Application                  | 2  |
| Warranty                            | 3  |
| End User License Agreement          | 3  |
| Safety Information                  | 4  |
| Understanding Safety-Alert Messages | 4  |
| Following Safety Instructions       | 4  |
| Replacement Instructions and Labels | 4  |
| Coordinaide Assistant Program       | 5  |
| Overview                            | 6  |
| Conditions of Use                   | 6  |
| Program Operation                   | 7  |
| Opening the Program                 |    |
| Program Screen                      | 7  |
| Configuring a Protective Device     | 8  |
| Project Options                     | 10 |
| Device Selection                    |    |
|                                     |    |

| Device Configuration                          | 12   |
|-----------------------------------------------|------|
| Fault Fiter® Electronic Power Fuse            | . 12 |
| Fault Tamer® Fuse Limiter                     | . 13 |
| Fusistor® Fuse                                | . 14 |
| IntelliRupter® PulseCloser® Fault Interrupter | . 15 |
| TripSaver® Dropout Recloser                   | . 18 |
| TripSaver® II Cutout-Mounted Recloser         | . 19 |
| VacuFuse® II Self-Resetting Interrupter       | . 21 |
| VacuFuse® Self-Resetting Interrupter          | . 21 |
| Vista Overcurrent Control 2.0.                | . 22 |
| Vista Overcurrent Control                     | . 24 |
| Bay-O-Net (Weak Link) Fuse                    | . 26 |
| Capacitor Unit (Case-Rupture Curve)           | . 27 |
| Current-Limiting Fuse                         | . 28 |
| Fuse Link                                     | . 29 |
| Incident-Arc Energy Curve                     | . 30 |
| Motor (Generic Starting Curve)                | . 32 |
| Overhead Conductor (Damage Curve)             | . 33 |
| Power Fuse                                    | . 34 |
| R-Rated Motor-Starter Fuse                    | . 35 |
| Recloser Equation-Based (Micro-Processor      |      |
| Control)                                      | . 36 |
| Recloser Point-Based (Hydraulic, Electronic   |      |
| Controls)                                     | . 38 |
| Relayed Circuit Breaker                       | . 40 |
| Transformer (Damage Curve)                    | . 41 |
| Underground Cable (Damage Curve)              | . 43 |
| User Provided (Import Data Points)            | . 44 |
| Download Project Summary PDF                  | 45   |

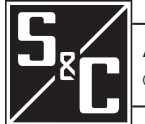

| Qualified                           |                                                                                                    |
|-------------------------------------|----------------------------------------------------------------------------------------------------|
| Persons                             | The equipment covered by this publication must be installed, operated, and maintained by qualified persons who are knowledgeable in the installation, operation, and maintenance of overhead electric power distribution equipment along with the associated hazards. A qualified person is someone who is trained and competent in: |
|                                     | The skills and techniques necessary to distinguish exposed live parts from nonlive parts of electrical equipment                                                                                                    |
|                                     | <ul> <li>The skills and techniques necessary to determine the proper approach distances corresponding<br/>to the voltages to which the qualified person will be exposed</li> </ul>                                                                                                    |
|                                     | <ul> <li>The proper use of special precautionary techniques, personal protective equipment, insulated<br/>and shielding materials, and insulated tools for working on or near exposed energized parts<br/>of electrical equipment</li> </ul>                                                                                         |
|                                     | These instructions are intended ONLY for such qualified persons. They are not intended to be a substitute for adequate training and experience in safety procedures for this type of equipment.                                                                                                    |
|                                     |                                                                                                    |
| Read this                           | NOTICE                                                                                                    |
| Sheet                               | Read this instruction sheet thoroughly and carefully before operating the Coordinaide program. Familiarize yourself with the Safety Information on page 4. The latest version of this publication is available online in PDF format at <b>sandc.com/en/Support/Product-Literature.asp/</b> .                                         |
| Retain this<br>Instruction<br>Sheet | This instruction sheet is a permanent part of the Coordinaide program literature. Designate a location where you can easily retrieve and refer to it.                                                                                                    |
| Proper                              |                                                                                                    |
| Application                         | The settings in this publication must be configured for a specific application. The application must be within the ratings furnished for the equipment.                                                                                                    |

| Warranty                         | The warranty and/or obligations described in S&C's Price Sheet 150, "Standard Conditions of Sale–Immediate Purchasers in the United States," (or Price Sheet 153, "Standard Conditions of Sale–Immediate Purchasers Outside the United States"), plus any special warranty provisions, as set forth in the applicable product-line specification bulletin, are exclusive. The remedies provided in the former for breach of these warranties shall constitute the immediate purchaser's or end user's exclusive remedy and a fulfillment of the seller's entire liability. In no event shall the seller's liability to the immediate purchaser's or end user's claim. All other warranties, whether express or implied or arising by operation of law, course of dealing, usage of trade or otherwise, are excluded. The only warranties are those stated in Price Sheet 150 (or Price Sheet 153), and THERE ARE NO |
|----------------------------------|----------------------------------------------------------------------------------------------------|
|                                  | EXPRESS OR IMPLIED WARRANTIES OF MERCHANTABILITY OR FITNESS FOR A PARTICULAR<br>PURPOSE. ANY EXPRESS WARRANTY OR OTHER OBLIGATION PROVIDED IN PRICE SHEET 150<br>(OR PRICE SHEET 153) IS GRANTED ONLY TO THE IMMEDIATE PURCHASER AND END USER,<br>AS DEFINED THEREIN. OTHER THAN AN END USER, NO REMOTE PURCHASER MAY RELY<br>ON ANY AFFIRMATION OF FACT OR PROMISE THAT RELATES TO THE GOODS DESCRIBED<br>HEREIN, ANY DESCRIPTION THAT RELATES TO THE GOODS, OR ANY REMEDIAL PROMISE<br>INCLUDED IN PRICE SHEET 150 (or PRICE SHEET 153).                                                                                                    |
| End User<br>License<br>Agreement | The end user is granted a nontransferable, non-sublicensable, nonexclusive license to use Coordinaide—The S&C Protection and Coordination Assistant program only upon acceptance of all the terms and conditions of the seller's end user license agreement set forth in Price Sheet 155.                                                                                                    |

Understanding Several types of safety-alert messages may appear throughout this instruction sheet for the Coordinaide program. Familiarize yourself with these types of messages and the importance of these various Safety-Alert signal words: Messages DANGER A "DANGER" identifies the most serious and immediate hazards that will likely result in serious personal injury or death if instructions, including recommended precautions, are not followed. A WARNING "WARNING" identifies hazards or unsafe practices that can result in serious personal injury or death if instructions, including recommended precautions, are not followed. "CAUTION" identifies hazards or unsafe practices that can result in minor personal injury if instructions, including recommended precautions, are not followed. NOTICE "NOTICE" identifies important procedures or requirements that can result in product or property damage if instructions are not followed. If you do not understand any portion of this instruction sheet and need assistance, contact your Following nearest S&C Sales Office or S&C Authorized Distributor. Their telephone numbers are listed on Safety S&C's website sandc.com, or call the S&C Global Support and Monitoring Center at 1-888-762-1100. Instructions NOTICE Read this instruction sheet thoroughly and carefully before using the Coordinaide program. Replacement If additional copies of this instruction sheet are needed, contact your nearest S&C Sales Office, S&C Authorized Distributor, S&C Headquarters, or S&C Electric Canada Ltd. Instructions

4 S&C Instruction Sheet 100-500

and Labels

The latest revision of Coordinaide—The S&C Protection and Coordination Assistant web-application is available at the following location **www.sandc.com/en/support/coordinaide/**.

This instruction sheet is for version 4.0, the latest release. Features in this version include:

- The addition of VacuFuse® II Self-Resetting Interrupter and the now-discontinued VacuFuse® Self-Resetting Interrupter devices
- Allowable ranges for the **Voltage** and **Available Fault Current** fields in the General/System Information section
- New curve selections and customization options for the TripSaver® II Cutout-Mounted Recloser, including:
  - Fuse Link emulated device:
    - Renaming from "Inst. / Definite Time and Fuse Link" to "Fuse Link"
    - ST and CO speed selections
    - Fuse sizes up to 200 A for T, K, KS, NK, NE, and QR speeds to reflect the 200-A TripSaver II offering
    - Fuse sizes down to 5 A for NK and NE speeds to reflect the 40-A TripSaver II offering
  - Hydraulic Recloser emulated device:
    - McGraw Type DV curve selections
    - Renaming of McGraw Type 4H to McGraw Type (V)4H and the addition 140-A and 200-A trip coil ratings
    - Renaming of McGraw Type V4L to McGraw Type V4L(E) and the addition of 200-A trip coil ratings
    - Addition of 200-A trip coil ratings to McGraw Type 4E and McGraw Type L curve selections
    - Ability to use **Time Multiplier** and **Advanced TCC Curve Setup** options (Time Adder, Definite Time, etc.) on Hydraulic Recloser emulations
  - General updates:
    - Reduction in the absolute minimum trip time from 0.0167 seconds to 0.008 seconds
    - Addition of the Maximum Trip Time and Time Adder fields
    - A second **Definite Time** element

Coordinaide—The S&C Protection and Coordination Assistant permits quick and easy selection of the optimal S&C protective device to:

- Protect transformers against damaging overcurrents and coordinate with primary- and secondaryside protective devices (S&C's novel Transformer Protection Index (TPI) can be used to determine whether the primary fuse will protect against certain types of secondary-side faults, including arcing phase-to-ground secondary-side faults.)
- Protect capacitor units against case rupture
- Protect underground cables from insulation damage because of excessive temperatures
- Protect overhead conductors from damage because of annealing
- Confirm the proper operation of protective devices against incident-arc energy curves for various personal protective equipment (PPE) levels
- Selectively coordinate multiple protective devices in series to minimize service interruptions

**of** S&C Electric Company does not accept responsibility for, nor warrant the proper application of, non-S&C protective devices or the accuracy of their respective time-current characteristic curves. Moreover, S&C is not responsible for any errors, mistakes, miscalculations, or miscoordination that may occur through use of the Coordinaide assistant program. Results should be reviewed and approved by a consultant or end user who is familiar with the principles of selective coordination and system and equipment protection.

This program is the property of S&C Electric Company, Chicago, IL, and may not be sold, nor may any part of the program source code be used to produce a commercial, marketable product.

Cookies are used for the best online experience. By using our website, you agree to our use of cookies in accordance with our privacy policy. The privacy policy is stated at this link: **sandc.com/en/privacy-statement-terms-of-use/**.

# Conditions of Use

# Opening the<br/>ProgramCoordinaide—The S&C Protection and Coordination Assistant is an online program opened by an<br/>Internet browser program at either of these links: https://www.sandc.com/en/support/coordinaide/<br/>or https://coordinaide.sandc.com/.

When the program starts, the Terms and Conditions Acknowledgment dialog box opens. Click on the **Accept** button to open the Coordinaide program. See Figure 1.

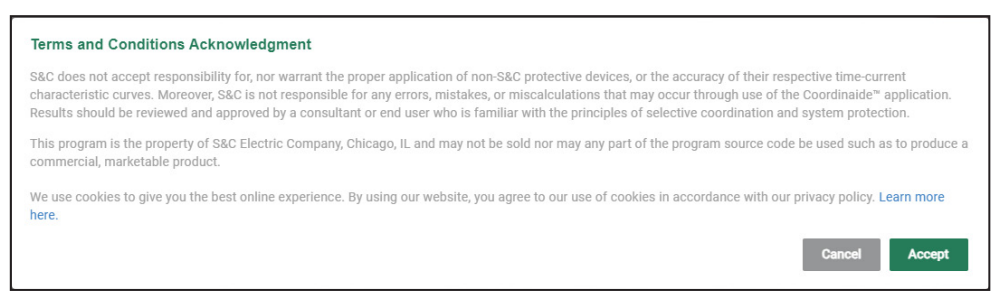

Figure 1. The Terms and Conditions Acknowledgment dialog box.

Program Screen

When the terms and conditions are accepted, the *Program* screen opens. See Figure 2:

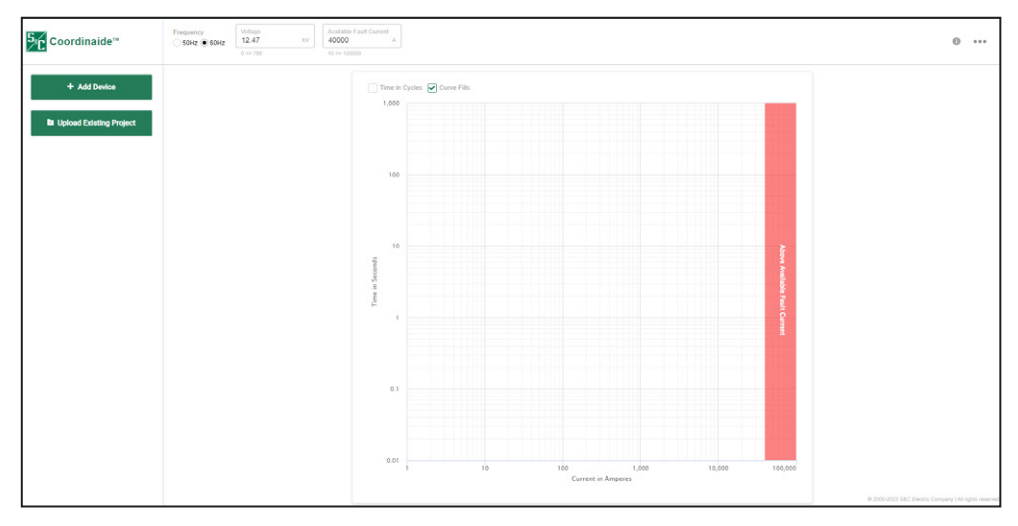

Figure 2. The Program screen.

The screen has the following sections:

- General/System Information—Used to enter general system information
- Device Selection Area—Used to add a device or upload a project
- TCC Plot Area—Used to display the generated curves
- Options—Used to access the User's Guide and download PDF files

### **General/System Information**

The **Frequency**, **Voltage**, and **Available Fault Current** system values are displayed at the top section of the *Program* screen and can be changed by the user. See Figure 3.

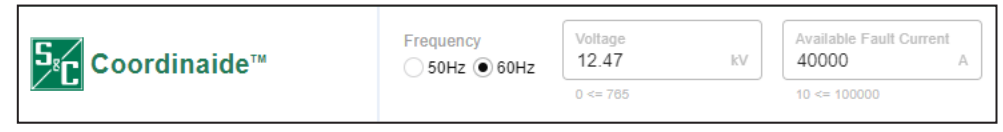

Figure 3. The "System Values" section.

Configuring a Protective Device Follow these steps to select a protective device and the device parameters:

STEP 1. Select a protective device and add it to the "TCC Plot Area" section by clicking on the+ Add Device button at the top left of the *Program* screen. See Figure 4.

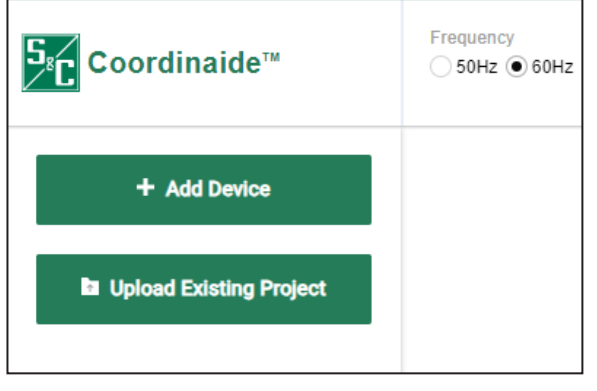

Figure 4. The device-selection area on the *Program* screen.

**STEP 2.** Select the protective device to be added and enter the parameters for that device in the Device Parameters dialog box. See Figure 5.

| <mark>5</mark> ₅ <mark>c</mark> Coordinaide™ | Frequency<br>50Hz        | Voltage<br>12.47<br>0 <= 765 | kV                 | Available Fault Current<br>40000<br>10 <= 100000 |
|----------------------------------------------|--------------------------|------------------------------|--------------------|--------------------------------------------------|
| Fuse Link                                    | <                        |                              |                    |                                                  |
| + Add Device                                 | Device Type<br>Fuse Link |                              |                    | ~                                                |
| ·'                                           |                          |                              |                    | 0                                                |
|                                              | Graph Color              |                              |                    |                                                  |
|                                              | Manufacturer<br>S&C      |                              |                    | ~                                                |
|                                              | Speed<br>K               |                              |                    | ~                                                |
|                                              | Ampere Rating<br>10K     |                              |                    | ~                                                |
|                                              | Preload Amps<br>0        |                              | Ambient Temp<br>25 | . Adjustment<br>°C                               |
|                                              | 0 <= 20                  |                              | -40 <= 60          |                                                  |

Figure 5. The Device Parameters dialog box on the Program screen.

- **STEP 3.** When the parameters for the protective device have been entered, click on the **Plot** button to create the TCC curve for the device. See Figure 6.

Figure 6. The TCC curve generated by the Plot button.

**STEP 4.** The plotted device TCC data points can be downloaded in .CSV format from the Device Parameters dialog box by clicking on the "…" button and then clicking on the **Download Curve Points** selection. See Figure 7.

| <mark>5</mark> ₅€ Coordinaide™ | Frequency<br>50Hz                  | Voltage<br>12.47<br>0 <= 785 | kV                                         | Available Fault Current<br>40000 A<br>10 <= 100000 | ] |
|--------------------------------|------------------------------------|------------------------------|--------------------------------------------|----------------------------------------------------|---|
| Fuse Link     Add Device       | Cevice Type<br>Fuse Link           |                              | <ul><li>Downloa</li><li>Delete C</li></ul> | eee<br>ad Curve Points<br>surrent Device           |   |
| ·'                             | Graph Color<br>Manufacturer<br>S&C |                              |                                            | •<br>•                                             |   |
|                                | Speed<br>K<br>Ampere Rating<br>10K |                              |                                            | ~                                                  |   |
|                                | Preload Amps<br>0<br>0 <= 20       |                              | Ambient Temp<br>25<br>-40 <= 60            | Adjustment<br>*C                                   |   |

Figure 7. The Download Curve Points selection.

**STEP 5.** More device TCC curves can be added to the plot by clicking on the **+ Add Device** button again. See Figure 4 on page 8.

After the new **Device Type** setting is entered, the device parameters can be selected.

Project

Options

### TCC Plot Area

On the right side of the *Program* screen is the TCC curve graph where multiple protection devices can be plotted. This is a log-log graph with current in amperes on the x-axis and time in seconds on the y-axis. (X-axis range: 1-100,000 amperes; Y-axis range: 0.01-1,000 seconds)

Click on the "..." button at the top right corner of the screen. The **Project Options** drop-down menu opens. See Figure 8.

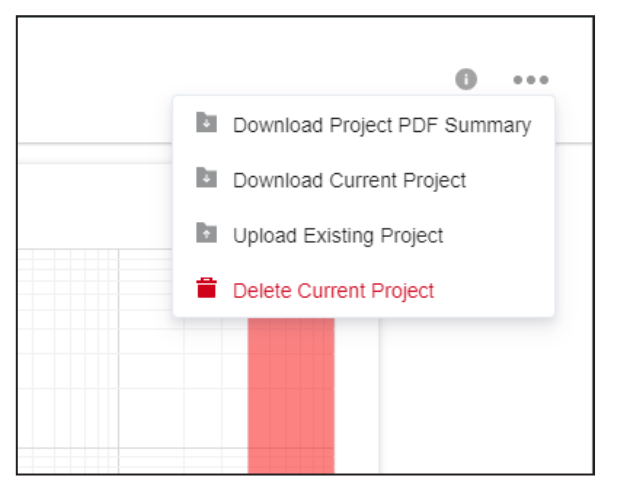

Figure 8. The Project Options drop-down menu.

#### **Reloading Exported Data**

Settings files can be saved and reloaded. A completed project can be downloaded to a local computer by clicking on the **Download Current Project** option and selecting the folder. A PDF summary of the project can be saved by clicking on the **Download Project PDF Summary** option and selecting the folder. To upload an existing project file, click on the **Upload Existing Project** option, browse to the desired file entry, click on the file name, and click on the **Open** button.

# Device Selection

The Coordinaide program can display TCC curves for multiple protection devices. Devices have selection parameters accessible from a drop down menu after the device is selected.

The devices available in the Coordinaide program are:

- S&C Fault Fiter® Electronic Power Fuse
- S&C Fault Tamer® Fuse Limiter
- S&C Fusistor Fuse
- S&C IntelliRupter® PulseCloser® Fault Interrupter
- S&C TripSaver® Dropout Recloser
- S&C TripSaver® II Cutout-Mounted Recloser
- S&C VacuFuse® II Self-Resetting Interrupter
- S&C VacuFuse® Self-Resetting Interrupter
- S&C Vista overcurrent control 2.0 (E, K, T, Main, and Tap Curves)
- S&C Vista overcurrent control 2.0 (IEEE and IEC Relay Curves)
- S&C Vista overcurrent control (E, K, Main, and Tap Curves)
- S&C Vista overcurrent control (IEEE and IEC Relay Curves)
- Bay-O-Net (weak link) fuse
- Capacitor unit (case-rupture curve)
- Current-limiting fuse
- Fuse link
- Incident-arc energy curve
- Motor (generic starting curve)
- Overhead conductor (damage curve)
- Power fuse
- R-rated motor starter fuse
- Recloser equation-based (micro-processor control)
- Recloser point-based (hydraulic, electronic controls)
- Relayed circuit breaker
- Transformer (damage curve)
- Underground cable (damage curve)
- User provided (import data points)

Fault Fiter® Electronic Power Fuse The Fault Fiter Electronic Power Fuse represents a major advancement in circuit-interruption technology by integration of state-of-the-art electronics with an advanced-design high-current fuse. It is ideal for protecting medium-voltage service-entrances, feeders, transformers, and underground distribution subloops. The number of parameters varies depending on the type of control module selected.

| S&C Fault Fiter® Electronic<br>Power Fuse | <                                                     |   |
|-------------------------------------------|-------------------------------------------------------|---|
|                                           | Device Type<br>S&C Fault Fiter® Electronic Power Fuse | ~ |
| Add Device                                |                                                       | 0 |
|                                           | Graph Color                                           |   |
|                                           | Type<br>Subloop                                       | ~ |
|                                           | Minimum Pickup<br>400                                 | ~ |
|                                           | Instantaneous Pickup<br>3000                          | ~ |
|                                           | Short Time Delay<br>2                                 | ~ |
|                                           | Short Time Pickup<br>1300                             | ~ |

Figure 9. The device parameters for a Fault Fiter Electronic Power Fuse.

The example shown in Figure 9 is a Subloop-Type Fault Fiter control module. This example shows the most selectable parameter fields:

- **Type:** Select the type of TCC curve.
- Minimum Pickup: Select the desired minimum pickup current in amperes.
- **Instantaneous Pickup:** Select the desired instantaneous pickup current in amperes. The Coordinaide program may automatically select a value based on the selected minimum pickup.
- **Short-Time Delay:** Select the desired short-time delay in seconds. The Coordinaide program may automatically select a value based on the selected minimum pickup.
- **Short-Time Pickup:** Select the desired short-time pickup current in amperes. The Coordinaide program may automatically select a value based on the selected minimum pickup.

# Fault Tamer® Fuse Limiter

The Fault Tamer Fuse Limiter is used to protect single- and three-phase transformers on overhead distribution circuits. It combines the functions of a conventional fuse cutout and a backup current-limiting fuse in one unit, providing benefits over traditional fuse cutouts or cutouts used in combination with backup current-limiting fuses. See Figure 10.

| 🕂 Add Device | S&C Fault Tamer® Fuse Limiter |             |
|--------------|-------------------------------|-------------|
|              |                               |             |
|              | Graph Color                   |             |
|              |                               |             |
|              | Speed<br>450-8-3              | ~           |
|              | Ampere Rating<br>20           | ~           |
|              | Preload Amps<br>0 25          | Temperature |
|              | 0 <= 40 -40 <= 60             | D           |

Figure 10. The device parameters for a Fault Tamer Fuse Limiter.

These are the selectable parameters for Fault Tamer Fuse Limiters:

- Speed: Select the desired speed (TCC) characteristic.
- Ampere Rating: Select the desired ampere rating.
- **Preload Amps:** This field allows adjustment for the reduction in the Fault Tamer Fuse Limiter's minimum melting time because of the pre-fault load current. Enter the load on the fuse expressed as a percent of the Fault Tamer Fuse Limiter's ampere rating.
- Ambient Temperature Adjustment: This field allows adjustment for the increase or decrease in Fault Tamer Fuse Limiter's minimum melting time because of high or low ambient temperatures. Enter the desired ambient temperature in degrees Celsius.

Fusistor® Fuse The Fusistor Fuse, now a discontinued product, is an indoor power fuse providing full-fault-spectrum protection for voltage, control-power and auxiliary-power transformers. See Figure 11.

| S&C Fusistor® Fuse | <                                 | 000  |
|--------------------|-----------------------------------|------|
| + Add Device       | Device Type<br>S&C Fusistor® Fuse | ~    |
| L                  |                                   | 0    |
|                    | Graph Color                       |      |
|                    | Ampere Rating<br>1                | ~    |
|                    |                                   | Plot |

Figure 11. The device parameters for a Fusistor Fuse.

Select the desired ampere rating from the list. This is the only selectable parameter. After the ampere rating has been configured, click on the **Plot** button to create the TCC curve.

# IntelliRupter® PulseCloser® Fault Interrupter

The IntelliRupter® fault interrupter is an overhead distribution protective device similar to a recloser. Unlike a fuse, which has a single TCC curve pair (minimum melt and total clear) or a relayed circuit breaker, which has two curve pairs (minimum trip and total clear for both the phase and ground elements), an IntelliRupter fault interrupter can have up to 20 individual curve pairs (minimum trip and total clear) for a given protection profile and direction of current flow. These are specified by selecting the appropriate parameters. See Figure 12.

| O S&C IntelliRupter®<br>PulseCloser® Fault Inte | <                                                                | ••• |
|-------------------------------------------------|------------------------------------------------------------------|-----|
| + Add Device                                    | Device Type<br>S&C IntelliRupter® PulseCloser® Fault Interrupter | ~   |
| <sup>1</sup>                                    | Profile<br>General Profile 1                                     | ~   |
|                                                 | Direction<br>Direction 2                                         | ~   |
|                                                 | ● Initial Trip-Phase ∨                                           | 0   |
|                                                 | Graph Color                                                      |     |
|                                                 | Manufacturer<br>IEC                                              | ~   |
|                                                 | Inverse Curve<br>C1 Class A Standard Inverse [IEC C1]            | ~   |
|                                                 | Minimum Trip Current Low-Current Cutoff                          |     |

Figure 12. The device parameters for an IntelliRupter fault interrupter.

The Coordinaide program supports the IntelliRupter fault interrupter setpoints file format, XSPT. When all parameters have been selected, the XSPT setpoint file can be uploaded for use in the future. The setpoint file can be read by uploading it to the IntelliRupter fault interrupter control at the protection profile and direction level. All parameters configuring a specific IntelliRupter fault interrupter TCC curve must be selected. See Figure 13.

| S&C IntelliRupter® | <                                                                    | •••                                                                         |
|--------------------|----------------------------------------------------------------------|-----------------------------------------------------------------------------|
| + Add Device       | Device Type<br>S&C IntelliRupter® Pu<br>Profile<br>General Profile 1 | Upload XSPT Setpoints     Download XSPT Setpoints     Download Curve Points |
|                    | Direction<br>Direction 2                                             | Delete Current Device                                                       |
|                    | ● Initial Trip-Phase ✓                                               | 0                                                                           |
|                    | Manufacturer<br>IEC                                                  | ~                                                                           |
|                    | Inverse Curve                                                        |                                                                             |

Figure 13. The Upload and Download setpoint commands for an IntelliRupter fault interrupter.

Follow these steps to configure an IntelliRupter fault interrupter TCC curve:

**STEP 1.** Select the device to be emulated for the Initial Trip-Phase curve. See Figure 14.

| O S&C IntelliRupter®<br>PulseCloser® Fault Inte | <                                                 | ••• |
|-------------------------------------------------|---------------------------------------------------|-----|
| + Add Device                                    | S&C IntelliRupter® PulseCloser® Fault Interrupter | ~   |
|                                                 | Profile<br>General Profile 1                      | ~   |
|                                                 | Direction<br>Direction 2                          | ~   |
|                                                 | ● Initial Trip-Phase ∨                            | 0   |
|                                                 | Graph Color                                       |     |
|                                                 | Manufacturer<br>ABB DPU 2000R                     | ~   |
|                                                 | ABB DPU 2000R                                     |     |
|                                                 | Basler                                            |     |
|                                                 | IEC                                               | 0   |
|                                                 | IEEE C37.112                                      |     |
|                                                 | Cooper (Forms 4,5,6,FX)                           | o   |
|                                                 | SEL 351R/651R                                     |     |

Figure 14. The device selection for an Initial Trip-Phase TCC curve.

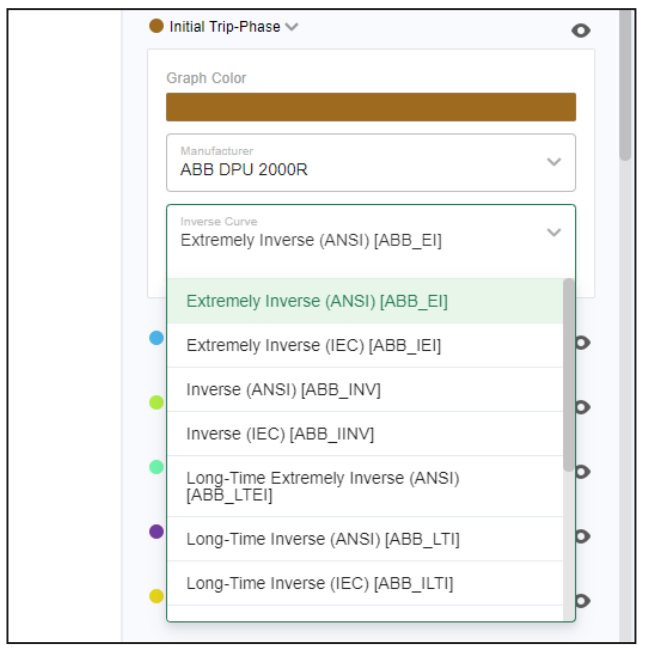

**STEP 2.** After the emulated device has been selected, select the TCC curve. See Figure 15.

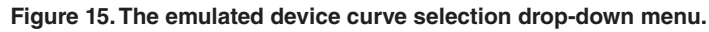

- **STEP 3.** Select parameters for the curve.
- **STEP 4.** After curve parameters have been configured, click on the **Plot** button to create the TCC curve.

TripSaver® Dropout Recloser

| S&C TripSaver® Dropout<br>Recloser | <                                              | ••• |
|------------------------------------|------------------------------------------------|-----|
| + Add Device                       | Device Type<br>S&C TripSaver® Dropout Recloser | ~   |
|                                    |                                                | 0   |
|                                    | Graph Color                                    |     |
|                                    | Ampere Rating<br>30K / 20T (50Hz)              | ~   |
|                                    | 30K / 20T (50Hz)                               |     |
|                                    | 30K / 20T (60Hz)                               |     |
|                                    | 50K / 30T (50Hz)                               |     |
|                                    | 50K / 30T (60Hz)                               |     |
|                                    | 100K / 65T (50Hz)                              |     |
|                                    | 100K / 65T (60Hz)                              |     |

Figure 16. The Ampere Rating selection for a TripSaver Dropout Recloser.

Only the ampere rating is configurable, with six available options:

- 30K/20T (50 Hz)
- 30K/20T (60 Hz)
- 50K/30T (50 Hz)
- 50K/30T (60 Hz)
- 100K/65T (50 Hz)
- 100K/65T (60 Hz)

When the desired ampere rating has been selected, click on the **Plot** button to create the TCC curve.

# TripSaver® II Cutout-Mounted Recloser

A TripSaver II Cutout-Mounted Recloser protects overhead lateral circuits. Used instead of a fuse cutout, it improves system reliability by eliminating the permanent outage resulting when a lateral fuse responds to a temporary fault. It is designed to protect laterals experiencing frequent momentary faults. See Figure 17.

| S&C TripSaver® II Cutout-<br>Mounted Recloser | <                                                        |   |
|-----------------------------------------------|----------------------------------------------------------|---|
| + Add Device                                  | Device Type<br>S&C TripSaver® II Cutout-Mounted Recloser | ~ |
| ·i                                            | Emulated Device<br>S&C TripSaver® I Dropout Recloser     | ~ |
|                                               | S&C TripSaver®   Dropout Recloser                        |   |
|                                               | Recloser, Hydraulic Control                              |   |
|                                               | Fuse Link                                                |   |
|                                               | Recloser, Microprocessor Control                         |   |
|                                               |                                                          |   |

Figure 17. The Emulated Device selection for a TripSaver II Cutout-Mounted Recloser.

Follow these steps to configure the TCC curve:

**STEP 1.** Select an emulated device from the drop-down menu:

- TripSaver Dropout Recloser (This is the original TripSaver recloser.)
- Recloser, Hydraulic Control
- Fuse Link
- Recloser, Microprocessor Control

The selectable parameters vary depending on the device being emulated. See Figure 18 for the parameters available when "Recloser, Microprocessor Control" is selected.

| O S&C TripSaver® II Cutout-<br>Mounted Recloser | <                                                        |      |
|-------------------------------------------------|----------------------------------------------------------|------|
| + Add Device                                    | Device Type<br>S&C TripSaver® II Cutout-Mounted Recloser | ~    |
| Li                                              | Emulated Device<br>Recloser, Microprocessor Control      | ~    |
|                                                 | Type<br>ABB DPU 2000R                                    | ~    |
|                                                 | ABB DPU 2000R                                            |      |
|                                                 | IEC                                                      |      |
|                                                 | IEEE C37.112                                             |      |
|                                                 | Cooper (Forms 4,5,6,FX)                                  |      |
|                                                 | SEL 351R/651R                                            |      |
|                                                 |                                                          | Plot |

Figure 18. The parameter selections for an emulated recloser, microprocessor control.

| S&C TripSaver® II Cutout-<br>Mounted Recloser | <                                                                                                    | •• |
|-----------------------------------------------|----------------------------------------------------------------------------------------------------|----|
| + Add Device                                  | Device Type<br>S&C TripSaver® II Cutout-Mounted Recloser                                                                                                    | ~  |
| <sup>1</sup>                                  | Emulated Device<br>Recloser, Microprocessor Control                                                                                                    | v  |
|                                               | Type<br>IEEE C37.112                                                                                                    | v  |
|                                               | Minimum-Trip Current<br>5                                                                                                    |    |
|                                               | ● Fast →                                                                                                    |    |
|                                               | Oursels Option                                                                                                    |    |
|                                               | Graph Color<br>Fast Curve<br>Moderately Inverse                                                                                                    | ~  |
|                                               | Graph Color<br>Fast Curve<br>Moderately Inverse<br>Low-Current Cutoff 5 A Time Multiplier<br>5 A 0.01 co. 15                                                                         | ×  |
|                                               | Graph Color           Fast Curve           Moderately Inverse           Low-Current Cutoff           5 <= 500                                                                        | ~  |
|                                               | Graph Color<br>Fast Curve<br>Moderately Inverse<br>Low-Current Cutoff A<br>5 < 500<br>High-Current Cutoff<br>6300 A<br>500 <= 6300<br>Maximum Trip Time                              | ~  |
|                                               | Graph Color Fast Curve Moderately Inverse Low-Current Cutoff 5 A United State S <= 500 0.01 <= 15 High-Current Cutoff 6300 A 500 <= 6300 Maximum Trip Time Maximum Trip Time 180 Sec | ~  |

**STEP 2.** Select the appropriate Fast and Slow TCC Curve parameters. See Figure 19.

Figure 19. The Fast curve configuration settings.

**STEP 3.** After the curve has been selected and configured, click on the **Plot** button to create the TCC curve.

# VacuFuse® II Self-Resetting Interrupter

**VacuFuse®** 

Self-Resetting Interrupter The VacuFuse II Self-Resetting Interrupter is an ideal fuse replacement for single-phase overhead distribution transformers. It eliminates nuisance outages caused by temporary faults or surges by testing the line to determine if the overcurrent event has subsided. If the fault is permanent, it opens and drops out—just like a fuse cutout. See Figure 20.

| S&C VacuFuse® II Self-<br>Resetting Interrupter | <                                                          |      |
|-------------------------------------------------|------------------------------------------------------------|------|
| + Add Device                                    | Device Type<br>S&C VacuFuse® II Self-Resetting Interrupter | ~    |
|                                                 |                                                            | •    |
|                                                 | Graph Color                                                |      |
|                                                 | Speed<br>TXP                                               | ~    |
|                                                 | Ampere Rating<br>7TXP                                      | ~    |
|                                                 |                                                            |      |
|                                                 |                                                            | Plot |

Figure 20. The device parameters for a VacuFuse II interrupter.

These are the selectable parameters for a VacuFuse II interrupter:

- **Speed:** Select the desired speed (TCC) characteristic.
- Ampere Rating: Select the desired ampere rating.

The VacuFuse interrupter is a discontinued product. See Figure 21.

| + Add Device | Device Type<br>S&C VacuFuse® Self-Resetting Interrupter |     |
|--------------|---------------------------------------------------------|-----|
|              |                                                         |     |
|              | Graph Color                                             |     |
|              | Speed<br>KS                                             | ``` |
|              | Ampere Rating<br>3KS                                    | ``` |

### Figure 21. The device parameters for a VacuFuse interrupter.

These are the selectable parameters for a VacuFuse interrupter:

- **Speed:** Select the desired speed (TCC) characteristic.
- Ampere Rating: Select the desired ampere rating.

Vista Overcurrent Control 2.0 Vista® Underground Distribution Switchgear models have resettable vacuum fault interrupters or arc spinners in series with the load-interrupter switches. In the Coordinaide program, Vista Overcurrent Control 2.0 TCC curves are available in two categories: E, K, T, Main and Tap Curves or IEC and IEEE relay curves. Appropriate curves can be selected by clicking on the **+ Add Device** button to add the appropriate device and curve selection. See Figure 22.

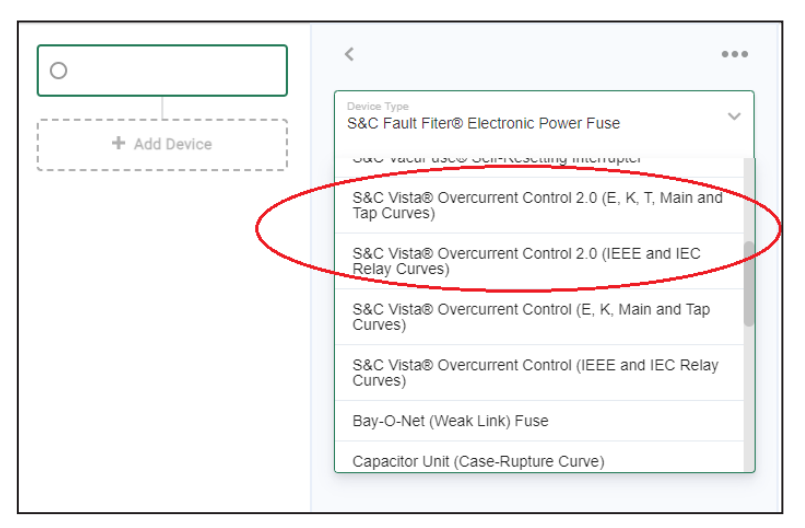

Figure 22. The TCC curve categories are selected on the Device Type menu.

After selecting the curve category, select the **CT Ratio** and **Interrupting Rating** settings from the drop-down menus. See Figure 23.

| S&C Vista® Overcurrent<br>Control 2.0 (E, K, | <                                                                                   |
|----------------------------------------------|-------------------------------------------------------------------------------------|
| + Add Device                                 | Device Type<br>S&C Vista® Overcurrent Control 2.0 (E, K, T, Main and<br>Tap Curves) |
|                                              | CT Ratio<br>660:1                                                                   |
|                                              | Interrupting Rating<br>12.5 kA                                                      |
|                                              | 12.5 KA                                                                             |
|                                              | 16 kA                                                                               |
|                                              | 25 kA                                                                               |

Figure 23. The CT Ratio and Interrupting Rating menus.

| O S&C Vista® Overcurrent<br>Control 2.0 (E, K, | 1320:1                                                             |
|------------------------------------------------|--------------------------------------------------------------------|
| + Add Device                                   | Interrupting Rating<br>16 kA                                       |
| ······                                         | ● Phase ∨                                                          |
|                                                | Graph Color                                                        |
|                                                | Curve Family<br>Vista Coordination                                 |
|                                                | Time Overcurrent                                                   |
|                                                | Inverse Curve Name V Main                                          |
|                                                | Ampere Rating V                                                    |
|                                                | Enable Low-Current Cutoff                                          |
|                                                | Low-Current Cutoff<br>80 A                                         |
|                                                | Definite Time #1                                                   |
|                                                | Definite Time #1 Current<br>12500 A Definite Time #1 Time<br>0 Sec |
|                                                | Definite Time #2                                                   |
|                                                | Definite Time #2 Current<br>12500 A Definite Time #2 Time<br>0 Sec |
|                                                | Plot                                                               |

After the **CT Ratio** and **Interrupting Rating** settings are configured, select the appropriate TCC curves and configure their parameters. An example for the phase curve is shown in Figure 24.

Figure 24. The TCC curve configuration for the phase curve.

After the curve has been selected and configured, click on the **Plot** button to create the TCC curve.

Vista Overcurrent Control Vista Overcurrent Control TCC curves are available in two categories: E, K, T, Main and Tap Curves or IEC and IEEE relay curves. Appropriate curves can be selected by clicking on the **+** Add Device button to add the appropriate device and curve selection. See Figure 25.

The Vista Overcurrent Control was discontinued on November 30, 2018 and replaced by the Vista Overcurrent Control 2.0.

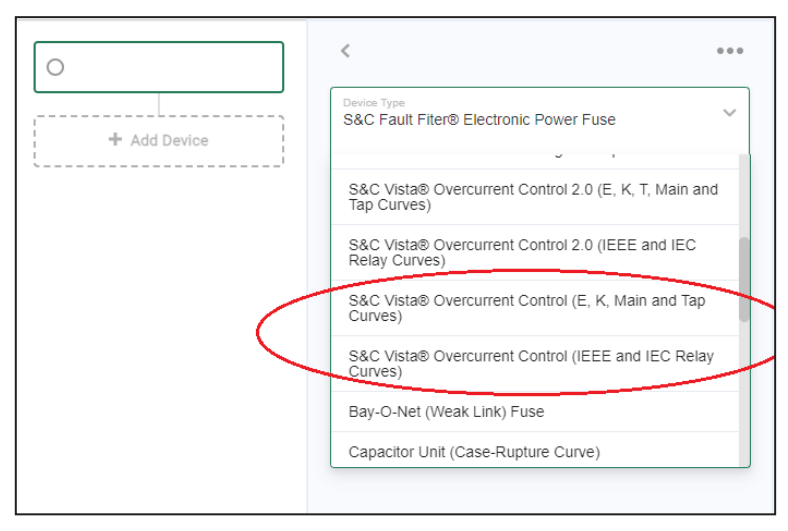

Figure 25. The TCC curve categories are selected on the Device Type menu.

| S&C Vista® Overcurrent<br>Control (E, K, Main | <                                                                            | ••• |
|-----------------------------------------------|------------------------------------------------------------------------------|-----|
| + Add Device                                  | Device Type<br>S&C Vista® Overcurrent Control (E, K, Main and Tap<br>Curves) | ~   |
| '                                             | ● Phase ∨                                                                    | 0   |
|                                               | Graph Color                                                                  |     |
|                                               | Curve Family<br>E-Speed                                                      | ~   |
|                                               | Rating                                                                       | ~   |
|                                               | ● Ground ∨                                                                   | 0   |
|                                               | Graph Color                                                                  |     |
|                                               | Curve Family                                                                 | ~   |

After selecting the curve category with the Device Type selection, additional parameters are available for selection to define the TCC curve. See Figure 26.

Figure 26. The additional curve parameters for the TCC curve.

Fuse

Bay-O-NetThe Bay-O-Net fuse, known as the "weak-link" fuse, is an under-oil fuse used in pad-mounted<br/>transformers.(Weak Link)transformers.

See Figure 27 for the selectable parameters:

- **Manufacturer:** Select the desired manufacturer.
- **Speed:** Select the desired speed (TCC) characteristics.
- Ampere Rating: Select the desired ampere rating for the fuse.
- Include 25% Setback Allowance?: This field applies a 25% setback allowance, in terms of time, to the minimum-melting curve.

| Bay-O-Net (Weak Link)<br>Fuse | <                                         | 000  |
|-------------------------------|-------------------------------------------|------|
| + Add Device                  | Device Type<br>Bay-O-Net (Weak Link) Fuse | ~    |
| li                            |                                           | •    |
|                               | Graph Color                               | _    |
|                               | Manufacturer<br>GE                        | ~    |
|                               | Speed<br>9F54 LFC Load Sensing            | ~    |
|                               | Ampere Rating<br>8A(C5)                   | ~    |
|                               | Include 25% Setback Allowance?            |      |
|                               |                                           | Plot |

Figure 27. The fuse configuration parameters for a Bay-O-Net (Weak Link) Fuse.

Capacitor Unit (Case-Rupture Curve)

| Rupture Curve) |                                                    |   |
|----------------|----------------------------------------------------|---|
| + Add Device   | Device Type<br>Capacitor Unit (Case-Rupture Curve) | ` |
|                |                                                    |   |
|                | Graph Color                                        |   |
|                | Manufacturer<br>GE                                 | ~ |
|                | Dielectric<br>Dielectrol All Film                  | ~ |
|                | Rating<br>150                                      | ~ |

Figure 28. The device configuration parameters for a Capacitor Unit (Case-Rupture Curve).

See Figure 28 for the selectable parameters:

- Manufacturer: Select the desired manufacturer.
- **Dielectric:** Select the desired dielectric characteristics.
- Ampere Rating: Select the desired ampere rating for the fuse.

The appropriate TCC curve can be plotted by selecting the devise parameters and clicking on the **Plot** button to generate the TCC curve.

# Current-Limiting Fuse

| + Add Device | Current-Limiting Fuse  | ~ |
|--------------|------------------------|---|
|              | 3                      | 0 |
|              | Graph Color            |   |
|              | Manufacturer<br>Gould  | ~ |
|              | Type<br>CL-14-4        | ~ |
|              | kV Range Min<br>15.5   | ~ |
|              | kV Range Max<br>15.5   | ~ |
|              | Ampere Rating<br>25E   | ~ |
|              | 25% Setback Allowance? |   |

Figure 29. The device configuration parameters for a current-limiting fuse.

See Figure 29 for the selectable parameters:

- Manufacturer: Select the desired manufacturer.
- **Type:** Select the desired fuse type.
- **kV Range Minimum:** Select the desired kV minimum.
- **kV Range Maximum:** Select the desired kV maximum.
- Ampere Rating: Select the desired ampere rating for the fuse.
- Include 25% Setback Allowance?: This field applies a 25% setback allowance, in terms of time, to the minimum-melting curve.

The appropriate TCC curve can be plotted by selecting the devise parameters and clicking on the **Plot** button to generate the TCC curve.

# **Fuse Link** Distribution fuse links are used in overhead distribution fuse cutouts and are available in a wide variety of speed characteristics to optimize device protection and coordination. See Figure 30.

|              | Device Type<br>Fuse Link |                                   |
|--------------|--------------------------|-----------------------------------|
| + Add Device |                          |                                   |
|              | -                        |                                   |
|              | Graph Color              |                                   |
|              |                          |                                   |
|              | Manufacturer<br>S&C      | ~                                 |
|              | Speed<br>K               | ~                                 |
|              | Ampere Rating<br>8K      | ~                                 |
|              | Preload Amps<br>0        | Ambient Temp. Adjustment<br>25 °C |
|              | 0 <= 16                  | -40 <= 60                         |

Figure 30. The device configuration parameters for a fuse link.

These are the selectable parameters for a fuse link:

- Manufacturer: Select the desired manufacturer.
- **Speed:** Select the desired speed (TCC) characteristic.
- Ampere Rating: Select the desired ampere rating.
- **Preload Amps:** This field adjusts for the reduction in the minimum-melting time because of the pre-fault load current. Enter the load on the fuse expressed as a percent of the fuse ampere rating. (Default: 0 amperes)
- Ambient Temperature Adjustment: This field adjusts for the increase or decrease in the fuse minimum-melting time because of high or low ambient temperatures. Enter the desired ambient temperature in degrees Celsius. [Default: 25°C (77°F)]

**Note:** Specific preload and ambient-temperature adjustments apply only to Positrol® Fuse Links. For other manufacturer fuse links, a 25% setback allowance, in terms of time, can be applied to the minimum-melting curve.

**Note:** Positrol Fuse Links should not be loaded to currents more than their published continuous peak-load capabilities. Refer to S&C Information Bulletin 352-190.

# Incident-Arc Energy Curve

When this device is selected, the Coordinaide program develops incident-arc-energy curves for various PPE levels (from 1-4) using either the empirical (1 < kV < 15) or theoretical (kV > 15) methods found in Annex D to NFPA-70E (Electrical Safety in the Workplace). Both methodologies are described in Table 1 and the "Theoretical Method Equation" section.

| Table 1 | Empirical | Method | Equations |
|---------|-----------|--------|-----------|
|         | Linpincar | Method | Lyuations |

|                               | 0 < kV ≤ 1                                                                                    | 1 < kV ≤ 15                                 |
|-------------------------------|-----------------------------------------------------------------------------------------------|---------------------------------------------|
| Arcing Current                | $log_{10} I_a = K + 0.662 log_{10} I_{bf} + 0.0996 V + 0.000526 G + 0.5588 V log_{10} I_{bf}$ | $\log_{10} I_a = 0.00402 + 0.983 \log_{10}$ |
| Normalized<br>Incident Energy | $\log_{10} E_n = k_1 + k_2 + 1$                                                               | .0811 $\log_{10} I_a + 0.0011 G$            |
| Time                          | $t = \frac{0}{4.184 \times 10^{-10}}$                                                         | $\frac{.2 E D^x}{610^x \times C_f E_n}$     |

### **Theoretical Method Equation**

Time: 
$$t = \frac{ED^2}{2.142 \times 10^6 V I_{bt}}$$

where:

 $C_f = 1.0$  for voltages above 1 kV; 1.5 for voltages at or below 1 kV

D = Working distance (mm) from the arc to the person

E = Incident energy (based on PPE level)

 $E_n$  = Incident energy normalized for time and distance

G = Conductor gap in mm (see Table 2 on page 31)

 $I_a$  = Arcing current in kA

 $I_{bf}$  = Bolted three-phase available fault current in kA

K = -0.153 for open air arcs; -0.097 for arcs-in-a-box (i.e., for switchgear)

 $k_1 = -0.792$  for open air arcs; -0.555 for arcs-in-a-box (i.e., for switchgear)

 $\mathbf{k}_2$  = 0 for ungrounded and high resistance systems; -0.113 for grounded systems

t =arcing time in seconds

V = System voltage in kV

X = Distance exponent (see Table 2 on page 31)

| Table | 2. | Distance | Exponent |
|-------|----|----------|----------|
|-------|----|----------|----------|

| System Voltage (kV) | Type of Equipment | Typical Conductor Gap<br>Inch (mm) | Distance X-Factor |
|---------------------|-------------------|------------------------------------|-------------------|
|                     | Open-air          | 0.4-1.6 (10-40)                    | 2.000             |
| 0.209.1             | Switchgear        | 1.3 (32)                           | 1.473             |
| 0.208-1             | MCCs and panels   | 1.0 (25)                           | 1.641             |
|                     | Cables            | 0.5 (13)                           | 2.000             |
| > 1-5               | Open-air          | 4.0 (102)                          | 2.000             |
|                     | Switchgear        | 0.5-4.0 (13-102)                   | 0.973             |
|                     | Cables            | 0.5 (13)                           | 2.000             |
|                     | Open-air          | 0.5-4.0 (13-153)                   | 2.000             |
| > 5-15              | Switchgear        | 4.0 (153)                          | 0.973             |
|                     | Cables            | 0.5 (13)                           | 2.000             |

After configuring the selection parameters, click on the **Plot** button to create the TCC curve. See Figure 31.

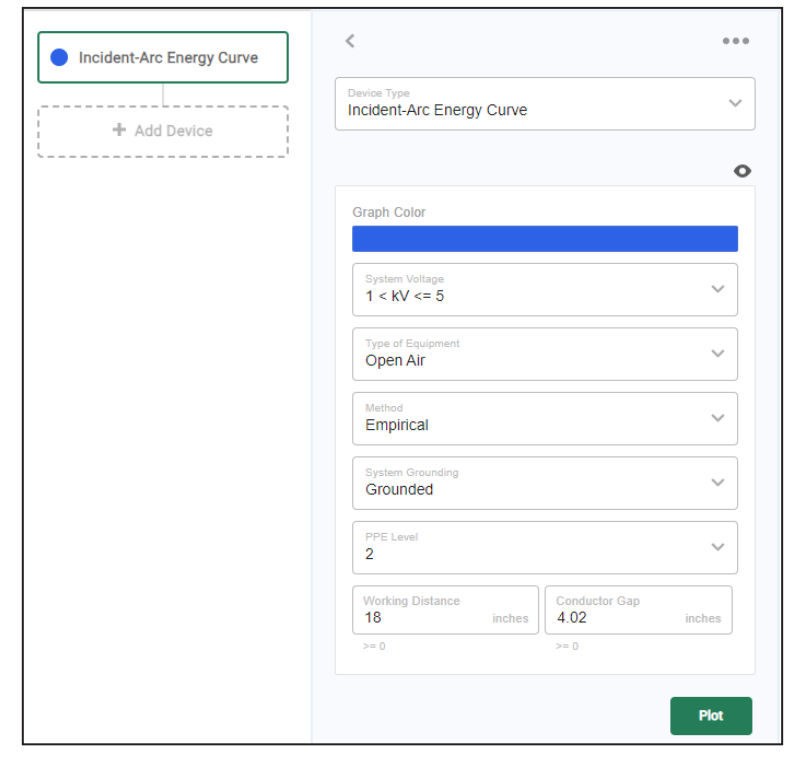

Figure 31. The selectable parameters for the incident-arc energy curve.

Motor (Generic Starting Curve) When this device is selected, the Coordinaide program develops a generic motor-starting curve based on the specifications of the motor. Click on the **+ Add Device** button and configure the selectable parameters. See Figure 32.

| urve)        |                                           |                                        |
|--------------|-------------------------------------------|----------------------------------------|
| + Add Device | Device Type<br>Motor (Generic Starting Co | urve)                                  |
| <sup>i</sup> |                                           |                                        |
|              | Graph Color                               |                                        |
|              |                                           |                                        |
|              | Three-Phase Rating (HP) 2500              | Locked Rotor Multiplier<br>6           |
|              | >= 0                                      | >= 0                                   |
|              | Acceleration (Sec)<br>6                   | Full Load Amps<br>115.748 A (1 kVA/HP) |
|              | >= 0                                      |                                        |

Figure 32. The selectable parameters for the motor (generic starting curve).

# Overhead Conductor (Damage Curve)

When this device is selected, the Coordinaide program develops an industry-recognized conductor damage curve based on the material and the size of the conductor selected. The Coordinaide program uses three different methods of determining damage curves, which are shown in Table 3.

### Table 3. O/H Conductor Damage Curve Equations

| Curve Type | Soares Annealing Curve<br>Using 1 Ampere per<br>30 Circular Mils for 5 Seconds<br>(for Copper Conductors Only) | Onderdonk Melting Curve (for<br>Copper Conductors Only)                            | Aluminum Association<br>Method (for Aluminum and<br>ACSR Conductors)                  |
|------------|----------------------------------------------------------------------------------------------------|------------------------------------------------------------------------------------|---------------------------------------------------------------------------------------|
| Equation   | $l = \sqrt{\frac{\left(\frac{CM}{30}\right)^2 \times 5}{t}}$                                                   | $l = CM \sqrt{\frac{\log_{10} \left(\frac{T_f - T_0}{234 + T_0} + 1\right)}{33t}}$ | $\left(\frac{1}{CM}\right)^{2}(t) = 0.0125 \log_{10} \frac{T_{f} + 228}{T_{0} + 228}$ |
| Source     | Grounding Electrical Systems for<br>Safety (Eustice Soares)                                                    | Standard Handbook for Electrical<br>Engineers                                      | Aluminum Electrical Conductor<br>Handbook                                             |

where:

CM = Conductor area in Circular Mils

I = Fault current

t = Time of fault current

T<sub>o</sub> = Rated insulation operating temperature limit

 $T_{\rm f}$  = Rated maximum insulation short circuit temperature limit

When the device is added using the **+ Add Device** button, the selectable parameters are available. See Figure 33.

| Overhead Conductor     (Damage Curve) | <                                                           | •••  |
|---------------------------------------|-------------------------------------------------------------|------|
| + Add Device                          | Device Type<br>Overhead Conductor (Damage Curve)            | ~    |
| ·i                                    |                                                             | •    |
|                                       | Graph Color                                                 |      |
|                                       | Conductor Type<br>A.C.S.R. (645 °C Upper Temperature Limit) | ~    |
|                                       | Size<br>#2 AWG                                              | ~    |
|                                       |                                                             | Plot |

Figure 33. The selectable parameters for the overhead conductor (damage curve).

### **Power Fuse**

Power fuses provide reliable and economical full-fault-spectrum protection for transformers and capacitor banks in utility and industrial substations. They are one of the most widely deployed devices in the electric power industry. See Figure 34.

| Power Fuse   | <                         |                     |
|--------------|---------------------------|---------------------|
| Add Davice   | Device Type<br>Power Fuse | ~                   |
| T Add Device |                           | o                   |
|              | Graph Color               |                     |
|              | Manufacturer<br>S&C       | ~                   |
|              | Type<br>SM-5              | ~                   |
|              | Speed<br>Standard         | ~                   |
|              | kV Range<br>4.16 - 14.4   | ~                   |
|              | Ampere Rating<br>30E      | ~                   |
|              | Preload Amps<br>0 A A 25  | p. Adjustment<br>°C |
|              | 0 <= 60 -40 <= 60         |                     |

#### Figure 34. The selectable parameters for a power fuse.

These are the selectable parameters for power fuses:

- Manufacturer: Select the desired manufacturer.
- **Type:** Select the desired type of fuse.
- Speed: Select the desired speed (TCC) characteristic.
- kV Range: Select the appropriate kV range.
- Ampere Rating: Select the desired ampere rating.
- **Preload Amps:** This field adjusts the reduction in the power fuse's minimum-melting time because of the pre-fault load current. Enter the load on the fuse expressed as a percent of the fuse's ampere rating. (Default: 0 amperes)
- Ambient Temperature Adjustment: This field adjusts the increase or decrease in the power fuse's minimum melting time because of high or low ambient temperature. Enter the desired ambient temperature in degrees Celsius. [Default: 25°C (77°F)]

**Note:** Specific preload and ambient temperature adjustments apply only to S&C Power Fuses. For other power fuses, a 25% setback allowance, in terms of time, can be applied to the minimum-melting curve.

**Note:** S&C Power Fuses should not be loaded to currents more than their published continuous peak-load capabilities. Refer to S&C Information Bulletins 210-190 (SMD® Power Fuses) and 242-190 (SM, SML, SMD-20 and SMD-40 Power Fuses)

## R-Rated Motor-Starter Fuse

An R-rated motor starter fuse is a partial range current-limiting fuse used in Class E-2 industrial control equipment (i.e. fused motor starters). See Figure 35.

|                               | • |
|-------------------------------|---|
| Graph Color                   |   |
|                               |   |
| Manufacturer<br>Littelfuse    | ~ |
| Speed<br>R-Rated              | ~ |
| kV Value<br>5.5               | ~ |
| Ampere Rating<br>4R           | ~ |
| nclude 25% Setback Allowance? |   |

Figure 35. The selectable parameters for the R-rated motor starter fuse.

The selectable parameters are:

- Manufacturer: Select the desired manufacturer.
- **Speed:** The default speed is R.
- **kV Value:** Select the desired voltage range.
- Ampere Rating: Select the desired ampere rating.
- Include 25% Setback Allowance?: This field applies a 25% setback allowance in terms of time to the minimum-melting curve.

Recloser Equation-Based (Micro-Processor Control) A recloser is designed to clear a temporary fault through various trip operations without causing a permanent outage, but it can electrically open in case of a permanent fault. These reclosers use a microprocessor control, so curves are based on a formula rather than point-to-point data. See Figure 36.

| raph Color                                                                                                    |                                                                                                    |
|----------------------------------------------------------------------------------------------------|----------------------------------------------------------------------------------------------------|
| Curve<br>C37.112 Moderately Inv.                                                                                                    | ~                                                                                                    |
| Time Multiplier<br>1                                                                                                    | Time Adder<br>0                                                                                                    |
| 0.01 <= 15                                                                                                    | -10 <= 10                                                                                                    |
| Minimum Response Time<br>0.846 Sec                                                                                                    | Current at MRT<br>2994.994                                                                                                    |
|                                                                                                    |                                                                                                    |
| High Current Trip                                                                                                    | High Current Trip (time)                                                                                                    |
| High Current Trip<br>12500 A<br>Recloser Clearing Time                                                                                                    | High Current Trip (time)<br>0.0167 Sec                                                                                                    |
| High Current Trip<br>12500 A<br>Recloser Clearing Time<br>0.05 Sec                                                                                                    | High Current Trip (time)<br>0.0167 Sec<br>Negative Current Tolerance<br>8 -%                                                                                                 |
| High Current Trip<br>12500 A<br>Recloser Clearing Time<br>0.05 Sec<br>0 <= 1                                                                                                  | High Current Trip (time)<br>0.0167 Sec<br>Negative Current Tolerance<br>8 -%<br>0 <= 50                                                                                      |
| High Current Trip<br>12500 A<br>Recloser Clearing Time<br>0.05 Sec<br>0 <= 1<br>Positive Current Tolerance<br>8 +%                                                            | High Current Trip (time)<br>0.0167 Sec<br>Negative Current Tolerance<br>8 -%<br>0 <= 50<br>Negative Time Tolerance<br>5 -%                                                   |
| High Current Trip<br>12500 A<br>Recloser Clearing Time<br>0.05 Sec<br>0 <= 1<br>Positive Current Tolerance<br>8 +%<br>0 <= 50                                                 | High Current Trip (time)<br>0.0167 Sec<br>Negative Current Tolerance<br>8 -%<br>$0 \le 50$<br>Negative Time Tolerance<br>5 -%<br>$0 \le 50$                                  |
| High Current Trip<br>12500 A<br>Recloser Clearing Time<br>0.05 Sec<br>$0 \le 1$<br>Positive Current Tolerance<br>8 +%<br>$0 \le 50$<br>Positive Time Tolerance<br>5 +%        | High Current Trip (time)<br>$0.0167$ SecNegative Current Tolerance<br>$8$ -% $0 <= 50$ 0Negative Time Tolerance<br>$5$ -% $0 <= 50$ 0Negative Fixed Time (CTI)<br>$0.03$ Sec |
| High Current Trip<br>12500 A<br>Recloser Clearing Time<br>0.05 Sec<br>0 <= 1<br>Positive Current Tolerance<br>8 + %<br>0 <= 50<br>Positive Time Tolerance<br>5 + %<br>0 <= 50 | High Current Trip (time)<br>$0.0167$ SecNegative Current Tolerance<br>$8$ -%0 <= 50                                                                                          |

Figure 36. The selectable parameters for the recloser equation-based (microprocessor control).

These are the selectable parameters for equation-based controllers:

- Manufacturer: Select the manufacturer of the recloser.
- **Min. Trip Current:** Enter the desired minimum trip current in amperes. The Phase and Ground Curves parameters can now be selected.
- **Time Multiplier:** Enter the desired time-dial multiplier for the selected curve. The Coordinaide program automatically interpolates between defined curves to plot intermediate time-dials.
- Time Adder: Enter the desired time in seconds.
- **Min. Response Time:** Enter the desired minimum response time in seconds. If left blank, the Coordinaide program populates this field with an appropriate default value.
- High Current Trip: Enable the High Current Trip feature and enter the desired High Current Cutoff setpoint in amperes, where a trip will occur regardless of other setpoints.
- **Recloser Clearing Time:** This field adjusts recloser clearing time. Curves are plotted with +/- tolerances and this fixed time is added. (Default: .04167 seconds)
- **Current Tolerances:** This field specifies current tolerances in percent of current. Tolerances vary among manufacturers.
- **Time Tolerances:** This field specifies time tolerances in either percent of time or a fixed time value. For Fixed Time (CTI) tolerance, enter a positive value to create negative tolerance.

Recloser Point-Based (Hydraulic, Electronic Controls) A recloser is designed to clear a temporary fault through various trip operations without causing a permanent outage, but it can electrically open when a permanent fault occurs. The term point-based means these recloser curves come from point-to-point data rather than a formula.

The selectable parameters for point-based controls vary, depending on the manufacturer selected. See Figure 37. These are the parameters for an SEL control:

| Device Type<br>Recloser Point-Based (Hydraulic, Elec Controls) | ~ |
|----------------------------------------------------------------|---|
| Manufacturer<br>SEL                                            | ~ |
| Control<br>Electronic                                          | ~ |
| Туре                                                           |   |
| 351R Control                                                   |   |
| 0.01<br>0 <= 12500                                             | A |
| Minimum Trip Current-Ground<br>0.01                            | A |
| 0 <= 12500                                                     |   |

Figure 37. The selectable parameters for an SEL control.

Shown in Figure 38 are the curves parameters:

| ● Phase-Fast 🗸                     | 0                                  |
|------------------------------------|------------------------------------|
| Graph Color                        |                                    |
|                                    |                                    |
| Curve<br>A-(101)                   | ~                                  |
| Negative Current Tolerance<br>0 -% | Positive Current Tolerance<br>0 +% |
| 0 <= 50                            | 0 <= 50                            |
| Negative Time Tolerance<br>0 -%    | Positive Time Tolerance<br>0 +%    |
| 0 <= 50                            | 0 <= 50                            |
| Negative Fixed Time (CTI)<br>0 S   | Positive Fixed Time (CTI)<br>0 S   |
| 0 <= 50                            | 0 <= 50                            |
| Recloser Clearing Time<br>0 S      |                                    |
| 0 <= 1                             |                                    |

Figure 38. The selectable curve parameters for the recloser point-based (hydraulic, electronic controls).

- **Current Tolerances:** This field specifies current tolerances in terms of percent of current. Tolerances vary by manufacturer.
- **Time Tolerances:** This field specifies time tolerances in terms of either percent of time or a fixed time value. For Fixed Time (CTI) tolerance, enter a positive value to create negative tolerance.

Other manufacturers have different selection parameters.

Relayed Circuit Breaker The Coordinaide program database contains TCC curves for a large variety of relay manufacturers, from legacy Westinghouse "CO" and GE "IFC" curves to the new microprocessor based "IEC" and "US" curves. Some relayed circuit breaker TCC curves have been digitized, while others are generated using the following formula:

$$T_{nominal}(I) = \left(\frac{A}{\left(\frac{I}{I_{min_trip}}\right)^p - C} + B\right) \cdot TM + TA + K$$

where:

A, B, C, p, and K are essentially curve-fitting constants (not user-settable)

*I* = Fault current

<sup>I</sup>min\_trip = Minimum trip current

*TM* = Time multiplier (time dial setting)

TA = Time adder

These are the selectable parameters for relayed circuit breakers:

Manufacturer: Select the desired manufacturer.

**Relay Type:** Select the desired relay characteristic. (e.g., inverse, very inverse).

Minimum-Pickup Current, Amperes: Enter the desired minimum-pickup current in amperes.

**Instantaneous-Pickup Current, Amperes:** Enter the desired instantaneous-pickup current in amperes.

**Phase Time-Dial Setting:** Enter the desired time-dial multiplier for the relay curve. The Coordinaide program automatically interpolates between defined curves to plot intermediate time-dials. Although the time-dial historically ranged from 0.5 - 11, some of the newer electronic relays can have time-dial ranges from 0 - 99 (Basler) or from .05 - 1.1 (IEC).

**Breaker Clearing Time:** Enter the clearing time for the circuit breaker. The default range is 0 to 1000 seconds. Leave blank when using load-side coordination.

**Current Tolerances:** This field specifies current tolerances in terms of percent of current. Tolerances vary among manufacturers.

**Time Tolerances:** This field specifies time tolerances in terms of either percent of time or a fixed time value. For Fixed Time (CTI), enter a positive value to create negative tolerance.

### Transformer (Damage Curve)

For the Transformer (Damage Curve) selection, the Coordinaide program develops a generic damage curve for a transformer based on the primary and secondary voltages, kVA rating, percent impedance, and the connection.

When this device is selected, the following notification opens: "The TCC curves of any Devices added after the Transformer are scaled down by the Primary-to-Secondary Voltage ratio of the Transformer. To compare Device TCC curves without any changes because of a Transformer, add the Device before the Transformer."

See Figure 39 on page 42. These are the selectable parameters for a Transformer (Damage Curve):

- **3-Phase Primary kV:** This is the primary-side voltage of the transformer. The default value is the system voltage entered on the "General System Information" section of the *Program* screen.
- **3-Phase Secondary kV:** This is the secondary-side voltage, expressed in kilovolts (kV). To enter a voltage smaller than 1 kV, use a decimal (i.e., 480 Volts = 0.48 kV).
- 3-Phase Rating kVA: Enter the power rating (kVA) of the transformer.
- Impedance: Enter the transformer's impedance in percent.
- **Display magnetizing-inrush points?:** This field selects using the industry "rule-of-thumb" magnetizing inrush points.
- Connection: Select the desired transformer connection (e.g. Delta-Gnd.Y, Delta-Delta, Gnd.Y-Gnd.Y).

After the device parameters have been configured, click on the **Plot** button to create the TCC curve.

**Note:** To model a single-phase transformer, enter three times the kVA rating of the single-phase transformer in the **3-Phase Rating kVA** field and adjust the secondary voltage as needed.

| <                                                                                                    | •••                            |  |  |  |  |
|----------------------------------------------------------------------------------------------------|--------------------------------|--|--|--|--|
| Device Type<br>Transformer (Damage Curv                                                                                                    | re)                            |  |  |  |  |
| The TCC curves of any Devices added after the<br>Transformer are scaled down by the Primary-to-<br>Secondary Voltage ratio of the Transformer. To<br>compare Device TCC curves without any changes due<br>to a Transformer, add the Device before the<br>Transformer. |                                |  |  |  |  |
| Graph Color                                                                                                    |                                |  |  |  |  |
| Connection:<br>Delta-Delta                                                                                                    | ~                              |  |  |  |  |
| 3-Phase Secondary kV<br>0.48                                                                                                    | 3-Phase Rating kVA<br>2500     |  |  |  |  |
| 0.12 <= 765                                                                                                    | 5 <= 9999999                   |  |  |  |  |
| Impedance<br>5.75 %                                                                                                    |                                |  |  |  |  |
| 1 <= 15<br>Display Magnetizing Inrush Points?                                                                                                    |                                |  |  |  |  |
| @ 0.01 second<br>25                                                                                                    | Magnetizing Inrush<br>2893.7 A |  |  |  |  |

Figure 39. The selectable parameters for the Transformer (Damage Curve).

# Underground Cable (Damage Curve)

When this device is selected, the Coordinaide program develops a cable damage curve based on the conductor type, the insulation material and the size. The formulas used are from IEEE Std. 242 and are shown in Table 4.

### Table 4. Cable Damage Curve Formulas

| Copper                                                                                       | Aluminum                                                                                     |  |  |
|----------------------------------------------------------------------------------------------|----------------------------------------------------------------------------------------------|--|--|
| $\left(\frac{I}{CM}\right)^{2} (tF_{ac}) = 0.0297 \log_{10} \frac{T_{f} + 234}{T_{0} + 234}$ | $\left(\frac{I}{CM}\right)^{2} (tF_{ac}) = 0.0125 \log_{10} \frac{T_{f} + 228}{T_{0} + 228}$ |  |  |

Where

CM = Conductor area in Circular Mils

*I* = Fault Current

 $t^{Fac}$  = Time of short circuit

 $T_0$  = Rated insulation operating temperature limit

 $T_f$  = Rated maximum insulation short circuit temperature limit

These are the selectable parameters for the Underground Cable (Damage Curve):

- Conductor Type: Select the conductor material. Available options are aluminum or copper.
- **Insulation:** Select the insulation material and the corresponding minimum and maximum temperature ranges.
- Size: Select the size of the conductor.

### User Provided (Import Data Points)

This option allows a TCC curve to be plotted from a set of time-current data points not available in the Coordinaide program database.

The time-current data points can be imported using the Import Curve Data selection. The only acceptable file format is a CSV file. Two sets of time-current data points can be loaded into the Coordinaide program using the CSV file. See Figure 40.

|    | А        | В        | с       | D        |  |
|----|----------|----------|---------|----------|--|
| 1  | Current  | Time     | Current | Time     |  |
| 2  | 6383.6   | 0.01     | 16089.5 | 0.025295 |  |
| 3  | 6288.562 | 0.010346 | 14255.9 | 0.026805 |  |
| 4  | 6054.072 | 0.01114  | 12245.6 | 0.029008 |  |
| 5  | 5678.751 | 0.012687 | 10699.2 | 0.031299 |  |
| 6  | 5342.703 | 0.014333 | 9218.13 | 0.034008 |  |
| 7  | 5066.91  | 0.015936 | 8126.84 | 0.036583 |  |
| 8  | 4691.403 | 0.018589 | 7114.77 | 0.039988 |  |
| 9  | 4404.96  | 0.021149 | 6316.55 | 0.043492 |  |
| 10 | 4107.156 | 0.02423  | 5686.94 | 0.046599 |  |
| 11 | 3780.028 | 0.02872  | 5145.76 | 0.050481 |  |
| 12 | 3461.603 | 0.034212 | 4726.44 | 0.054195 |  |
| 13 | 2982.406 | 0.046136 | 4415.73 | 0.057374 |  |
| 14 | 2653.105 | 0.058299 | 4108.97 | 0.061472 |  |
| 15 | 2386.273 | 0.071779 | 3793.06 | 0.067127 |  |
| 16 | 2167.841 | 0.087146 | 3540.16 | 0.072937 |  |
| 17 | 2003.175 | 0.102267 | 3193.68 | 0.0824   |  |
| 18 | 1864.012 | 0.117635 | 2826.88 | 0.096215 |  |

### Figure 40. The Import Curve Data command can apply this type of CSV file.

**Note:** The Coordinaide program can also load CSV files with only one set of time-current data points. **Note:** If the CSV files contain more than two sets of time-current data points, only the first two sets (data in the first four columns of the file) will be loaded and the other data points will be ignored.

A PDF file can be downloaded showing all parameter values selected for the devices in the present project, along with the TCC curve plot. On the *Program* screen, click on the "…" **Options** button, and click on the **Download PDF Project Summary** option. See Figure 41.

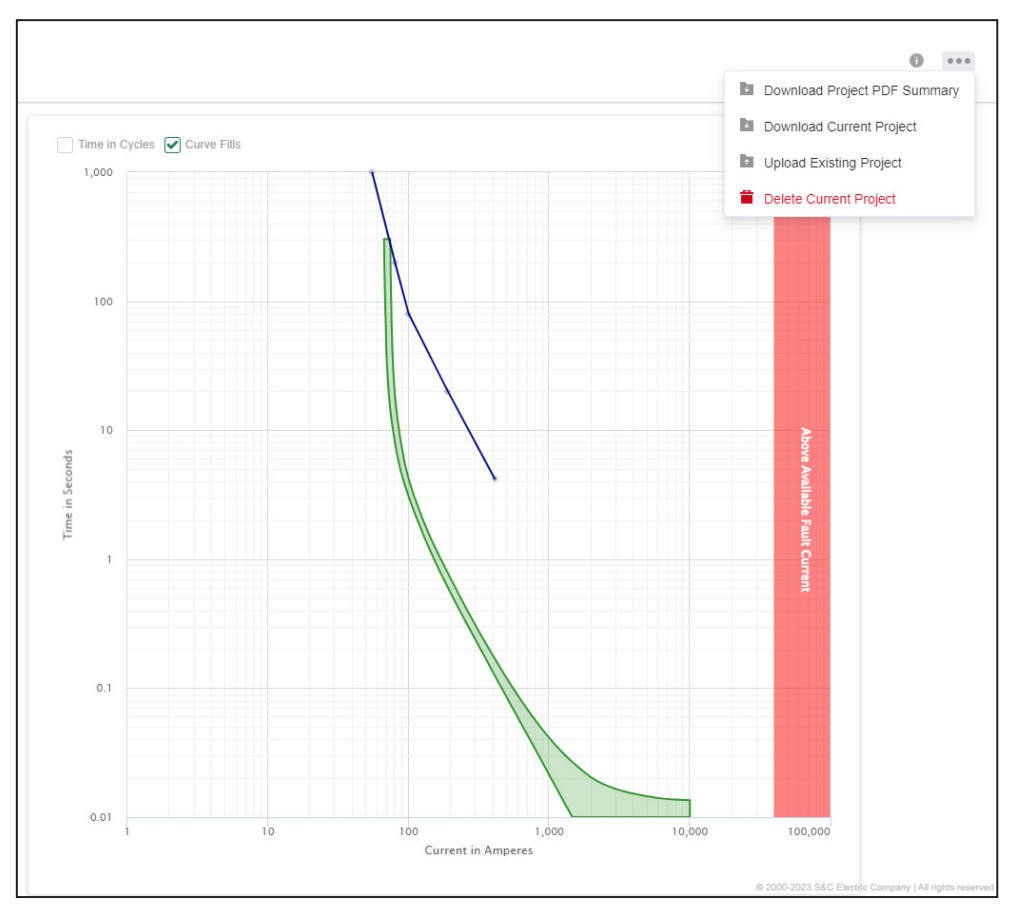

Figure 41. The Program screen showing the Options menu.